## Der Weg zu Infos über die DSV-APP:

So erhält man die Beiträge der Landesverbände:

## **DSV-APP** öffnen:

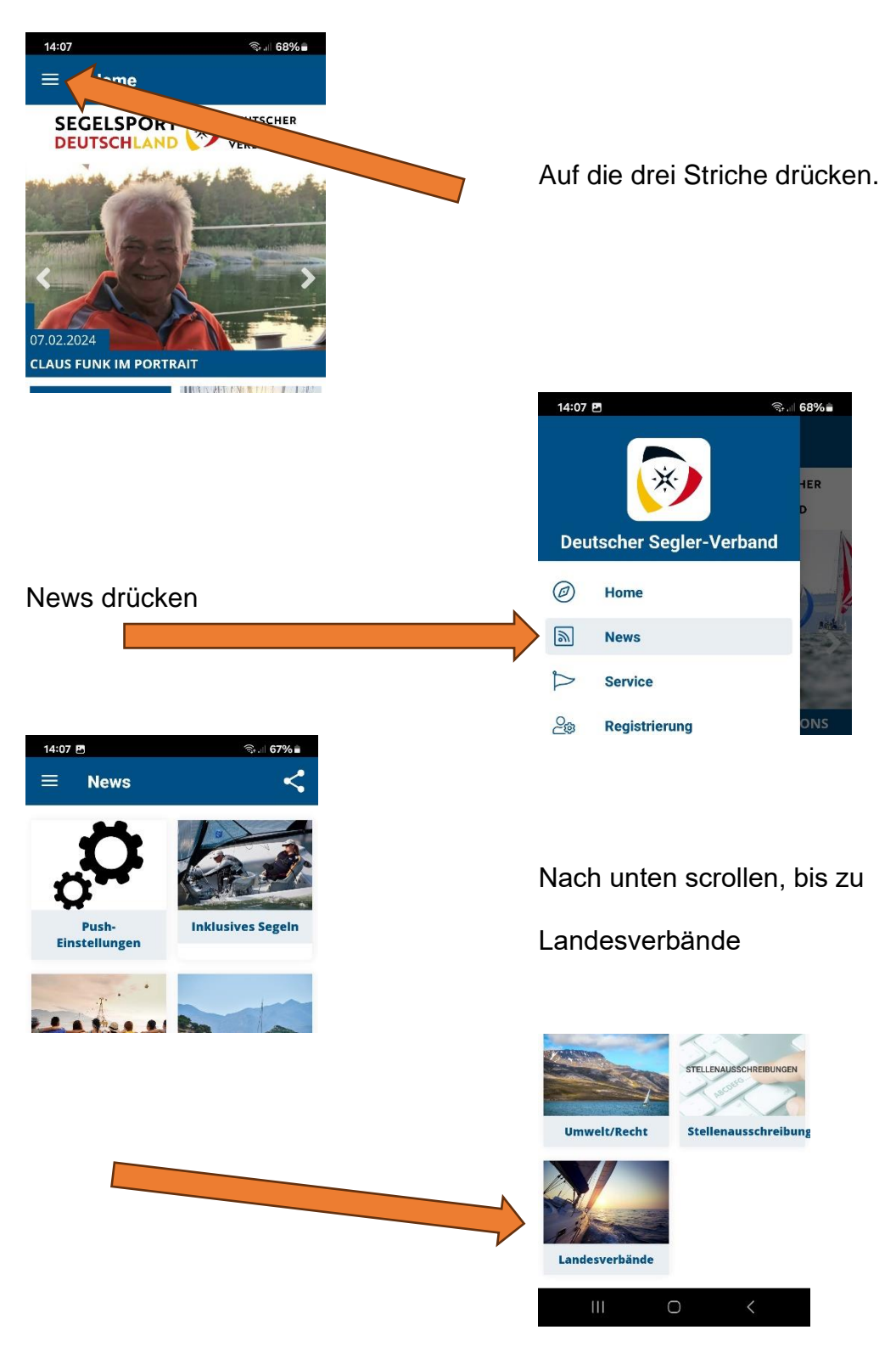

So werden die Push-Nachrichten für die Landesverbände aktiviert:

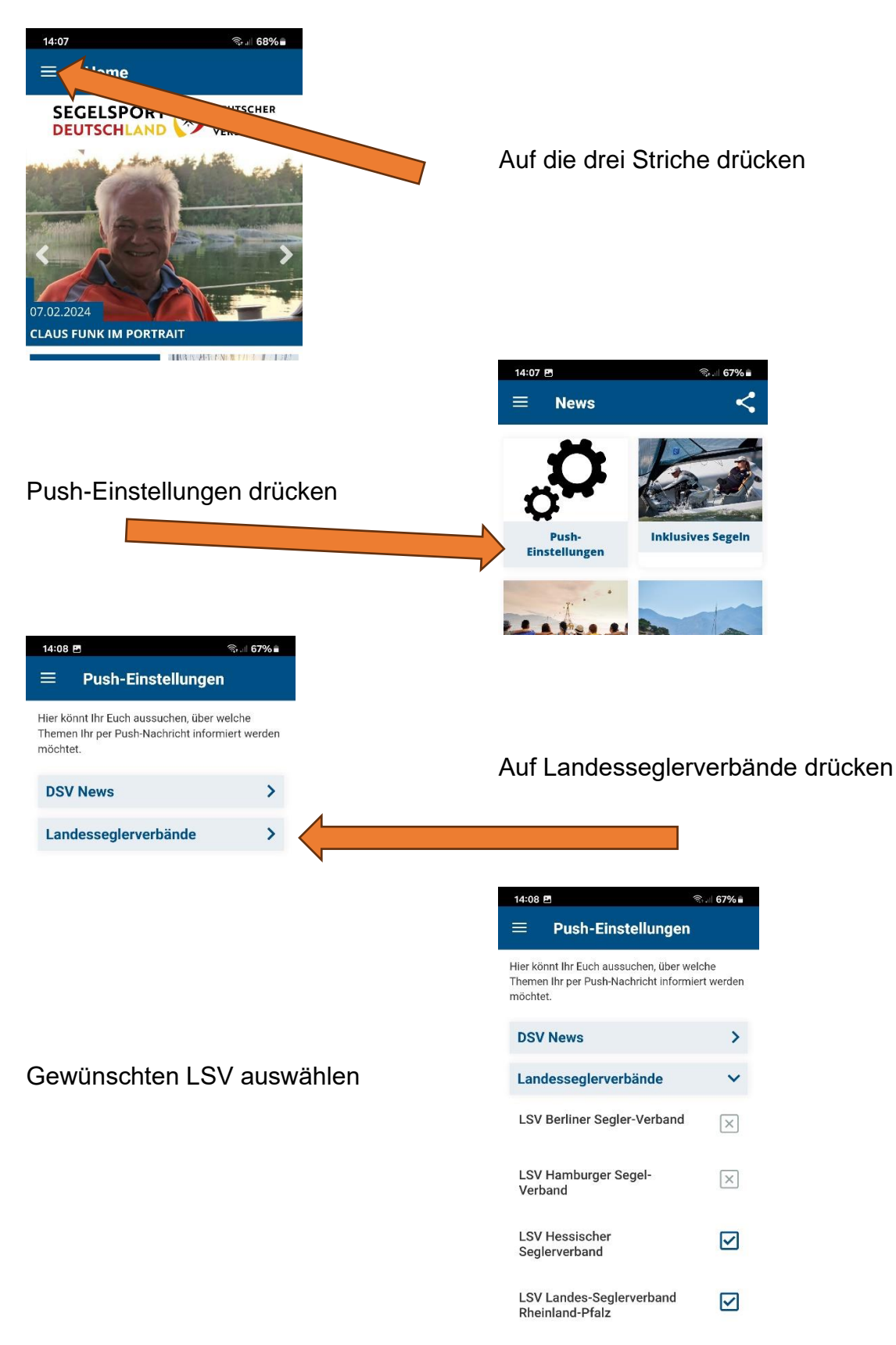

## Wichtig: Auf dem Smartphone müssen Push-Nachrichten für die DSV-App freigeschaltet sein!!!